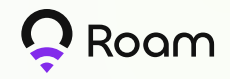

## Register Roam Miner on the Roam App

#### Step 1:

Download the Roam App and set up your account.

#### Step 2:

Allow connection to OpenRoaming WiFi.

#### Step 3:

Allow Roam to access your location.

Step 4:

On the Home page, tap "My Miner."

#### Step 5:

Tap "Register Miner" on the page.

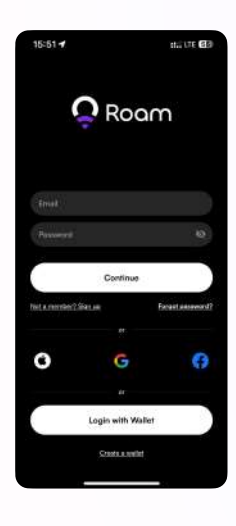

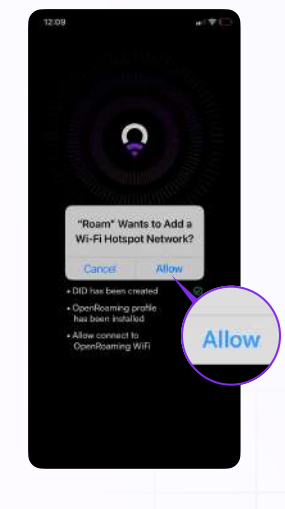

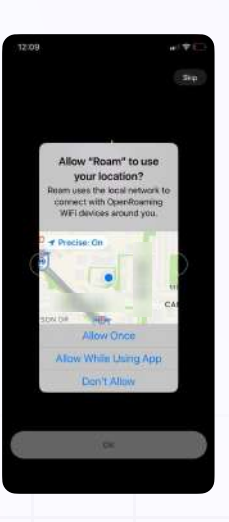

La Li Que de la Carte de la Carte de la Ca

Mitchell Bight Richmond Cichings Cichings Ciching Cichings Cichings Cichings Cichings Cichings Ciching

#### Step 6:

Connect to the same network with your Roam miner.

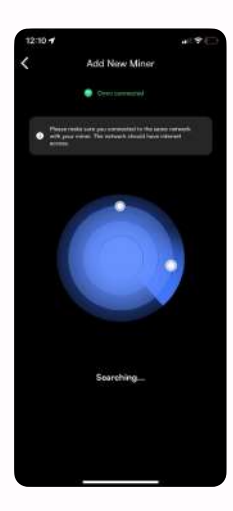

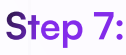

Tap 'Register' to proceed. (Your Roam miner will be automatically detected in the app.)

Registe

G Refresh

Step 8: Fill out required

tap 'Next'.

information and then

Step 9:

Tap 'Done' to complete the registration.

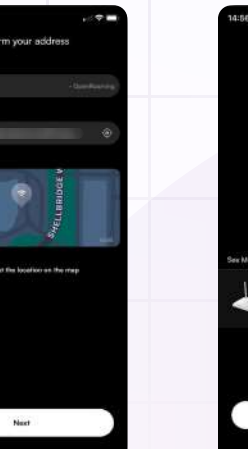

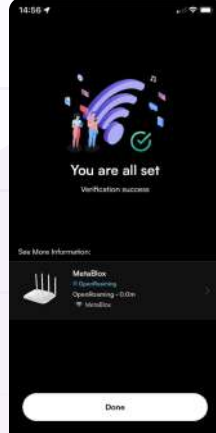

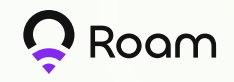

# Roam Rainier MAX60 Setup Instruction

### **Initial Setup**

Follow the below instructions to set up your miner:

#### Step 1:

Connect one end of the Ethernet cable provided in the box to the WAN port present at the back of the miner.

#### Step 2:

Power up your miner by plugging the power cord to the router and power supply.

#### Step 3:

Wait for the indicator light on the miner to change from red to white, indicating successful activation.

#### Step 4:

0

Connect your miner to your computer using the Ethernet cable provided. You can use any of the 4 Ethernet ports on the miner.

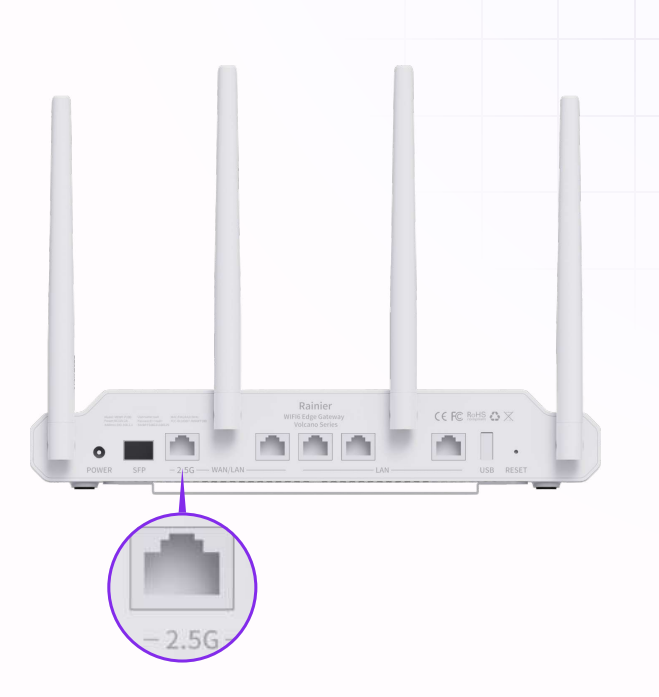

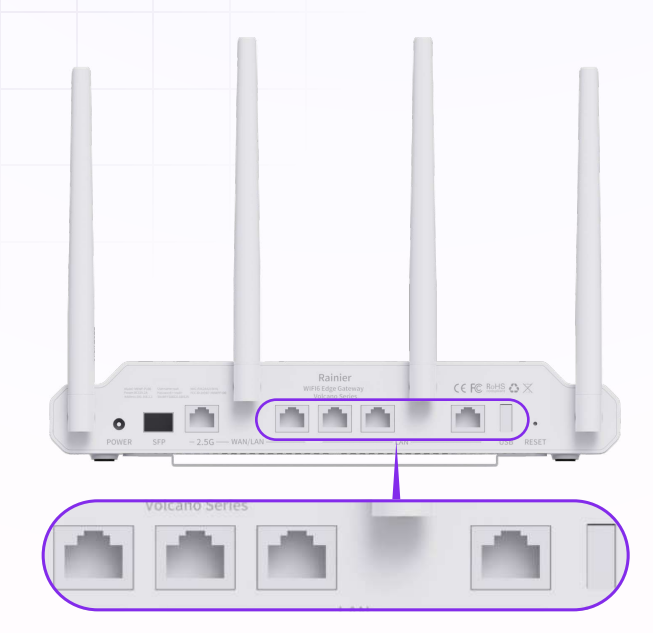

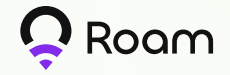

#### Step 5:

Open your web browser and enter **192.168.1.1** or **192.168.21.1** into the address bar.

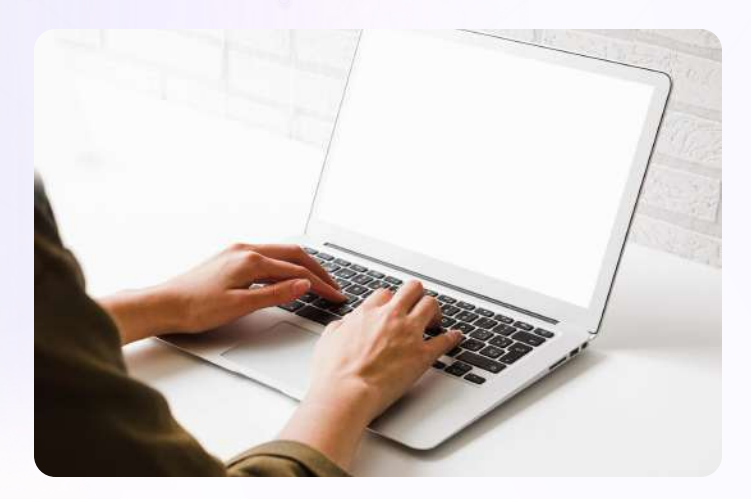

#### Step 6:

Log into the miner configuration portal by using the username 'admin' and password located on the back of the miner.

| ٠ | <br>a | A Not Second | 382.388.3.106(apr) |   |        |           |          |  | (be . 🕸 | ш | Ð | 4 | 0 | feinench te antiere 1 |
|---|-------|--------------|--------------------|---|--------|-----------|----------|--|---------|---|---|---|---|-----------------------|
|   |       |              |                    |   |        |           |          |  |         |   |   |   |   |                       |
|   |       |              |                    |   |        |           |          |  |         |   |   |   |   |                       |
|   |       |              |                    |   |        |           |          |  |         |   |   |   |   |                       |
|   |       |              |                    |   |        |           |          |  |         |   |   |   |   |                       |
|   |       |              |                    |   |        |           |          |  |         |   |   |   |   |                       |
|   |       |              |                    | 7 | $\sim$ | -         |          |  |         |   |   |   |   |                       |
|   |       |              |                    | 6 | 2      | 20        | am       |  |         |   |   |   |   |                       |
|   |       |              |                    |   |        |           |          |  |         |   |   |   |   |                       |
|   |       |              |                    |   |        |           |          |  |         |   |   |   |   |                       |
|   |       |              |                    |   |        |           |          |  |         |   |   |   |   |                       |
|   |       |              |                    |   |        |           |          |  |         |   |   |   |   |                       |
|   |       |              |                    |   |        | lingh)    |          |  |         |   |   |   |   |                       |
|   |       |              |                    |   |        | v MotaBia | or Salas |  |         |   |   |   |   |                       |
|   |       |              |                    |   |        |           |          |  |         |   |   |   |   |                       |
|   |       |              |                    |   |        |           |          |  |         |   |   |   |   |                       |
|   |       |              |                    |   |        |           |          |  |         |   |   |   |   |                       |
|   |       |              |                    |   |        |           |          |  |         |   |   |   |   |                       |

#### Step 7:

Change your miner configuration portal password by clicking 'System' tab, then 'User' > 'Change' > 'Password'. The username 'admin' is not changeable.

| ← + Ø & Aint Servers 192.10 | 58.1.19(systemiliae |              | 04 \$ | <br>🗿 Aslanti to upiten 🌓 |
|-----------------------------|---------------------|--------------|-------|---------------------------|
| GB4-AA-A4-40-02-D0          | Addition            |              |       | •• •                      |
| O fintes -                  |                     |              |       |                           |
| de sou                      |                     | Corps (Salas |       |                           |
| (₹. WE)                     |                     |              |       |                           |
| 25 Front                    |                     |              |       |                           |
| d) Server Servers           |                     |              |       |                           |
| C Selen -                   |                     |              |       |                           |
| ( Berlerit                  |                     |              |       |                           |
| 00000                       | Charge              |              |       |                           |
| Gegenne                     | Usenave-            |              |       |                           |
| function / Remaining        |                     |              |       |                           |
|                             | Patersta -          |              |       |                           |
|                             | ACL group -         |              |       |                           |
|                             |                     | Garof (05)   |       |                           |
|                             |                     |              |       |                           |
|                             |                     |              |       |                           |
|                             |                     |              |       |                           |

\* Changing your Admin Panel password is recommended for security purposes.

#### Step 8:

To change the hostname of your network, click 'System' > 'System'. Then press 'Save & Apply'. Changing your hostname is optional.

|                  | GB.1.19yvystera | Withers |  |  | 6.18 | <b>n</b> 1 |     | (Belauton ta spates 1) |
|------------------|-----------------|---------|--|--|------|------------|-----|------------------------|
| 084-44-40-02-00  |                 |         |  |  |      |            |     | 90 × 0                 |
| -                | Hostiane *      |         |  |  |      |            |     |                        |
| O linna -        | Timestre        |         |  |  |      |            |     |                        |
| at LAN           |                 |         |  |  |      |            | Ser | & Aschy                |
| ¢ wii            |                 |         |  |  |      |            |     |                        |
| Sa frend         |                 |         |  |  |      |            |     |                        |
| 🖶 Splast fanner  |                 |         |  |  |      |            |     |                        |
| Distant 7        |                 |         |  |  |      |            |     |                        |
| 1.99993          |                 |         |  |  |      |            |     |                        |
| User             |                 |         |  |  |      |            |     |                        |
| Upgrade          |                 |         |  |  |      |            |     |                        |
| Backup / Hestore |                 |         |  |  |      |            |     |                        |
|                  |                 |         |  |  |      |            |     |                        |
|                  |                 |         |  |  |      |            |     |                        |
|                  |                 |         |  |  |      |            |     |                        |
|                  |                 |         |  |  |      |            |     |                        |
|                  |                 |         |  |  |      |            |     |                        |
|                  |                 |         |  |  |      |            |     |                        |

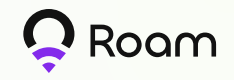

## Changing Your Miner's Network Names (SSIDs)

#### Your miner will provide three separate WiFi networks:

'Roam-Free', 'Roam-xxxxxx' and 'Roam-OpenRoaming'.'Roam-Free' is an open network that becomes available to other users only when you enable it through the miner configuration portal. 'Roam-xxxxxx' is a private WiFi network created for personal use, allowing you to set up a password for added security. 'Roam-OpenRoaming' is the OpenRoaming compatible network designed for mining.

### Follow the below instructions to change your miner's network SSIDs and WiFi password:

#### Step 1:

Complete the 'Initial Setup' using instructions provided in steps 1 to 6 to log into your miner's configuration portal.

#### Step 2:

Click the 'WiFi' tab. You'll see 3 setup menus for the different networks provided by your miner. Corresponding to the network types, their default SSIDs will be 'Roam-Free', 'Roam-xxxxxx', and 'Roam-OpenRoaming'.

#### Step 3:

You can change the network SSID and password here then click on the 'Save & Apply'.

| + → C (▲ Not Secure 192.168 | 1.5/#/will                                 | 🖘 🖈 🔯 🗂 🖙 🕕 Relaunch to update 🗄 |
|-----------------------------|--------------------------------------------|----------------------------------|
| 84-AA-A4-40-02-D0           | Free WiFi                                  | <b>*●</b> <sup>7</sup> * ©       |
| Status ¥                    | SSID * Roam-4002D0 -Free                   |                                  |
| 음 LAN                       | Password Leave blank to disable encryption | a                                |
| 중 WiFi 🎆 Firewall           | Enable 🔘                                   |                                  |
| 😨 Splash Screen             | Private WiFi                               |                                  |
|                             | SSID * Roam-4002D0                         |                                  |
|                             | Password                                   | а.                               |
|                             | Enable                                     |                                  |
|                             | OpenRoaming WiFi                           |                                  |
|                             | SSID * Roam-4002D0 -OpenRoaming            |                                  |
|                             |                                            | Save & Apoly                     |

\* Changing your Admin Panel password is recommended for security purposes.

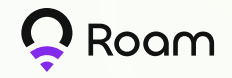

## Customizing Your WiFi Splash Screen

'Roam-Free' is an open network that can be accessed via a splash screen menu upon initial connection. This landing page can be customized with your preferred image. For users connecting to 'Roam-Free' provided by your miner, they will be presented with a splash screen upon initial connection.

### Follow the below instructions to customize the image and link presented to users on this page:

#### Step 1:

Follow the 'Initial Setup' instructions provided in steps 1 to 6 to log into your miner's configuration portal. Step 2:

Click Splash Screen'.

#### Step 3:

Upload the banner image and the link presented on your network's splash screen. Click 'Save & Apply'.

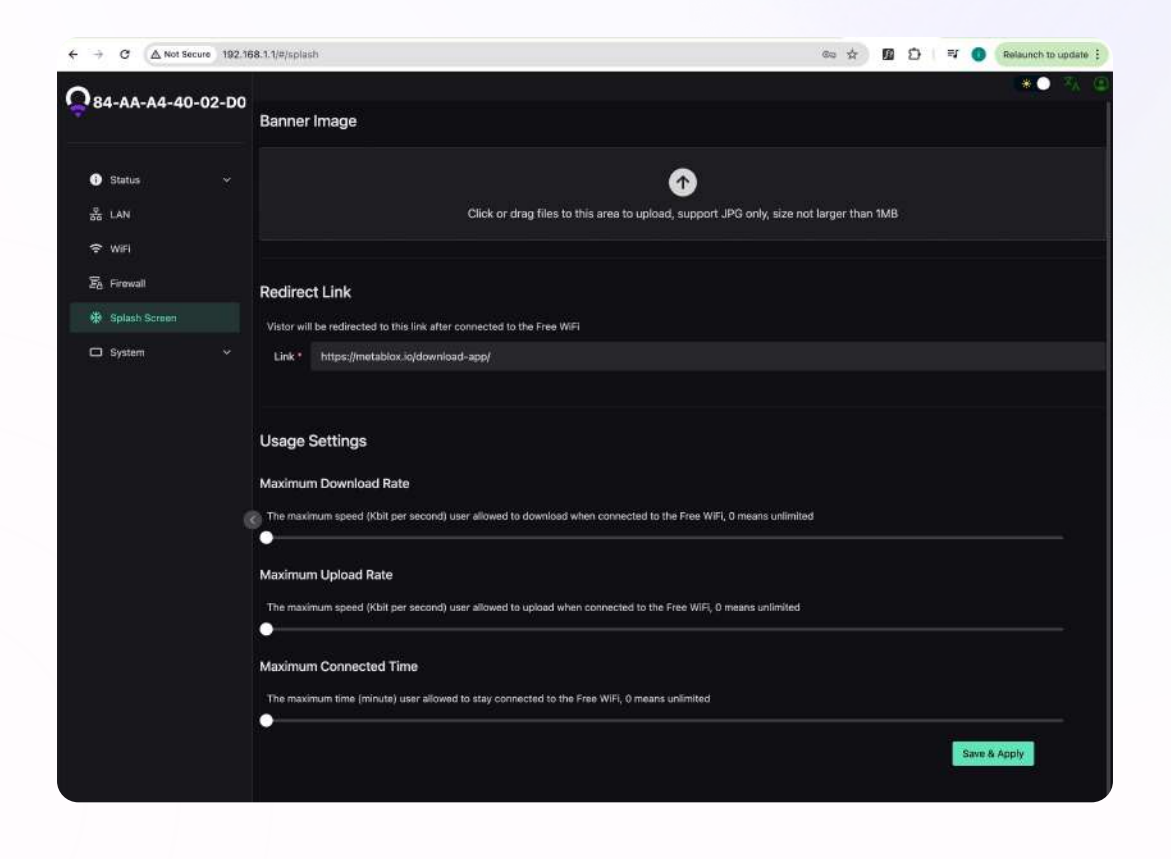